Dr. Eng. Ir. Irfan Mujahidin, S.T., M.T., M.Sc., IPP.

# SIRKUUT

### KOMPONEN PASIF

## **SIRKUIT**Telekomunikasi **Nirkabel**

Komponen Pasif

Dr. Eng, Ir. Irfan Mujahidin, S.T., M.T., M.Sc., IPP.

PENERBIT KBM INONESIA

### PENERBIT KBM INDONESIA

Adalah penerbit dengan misi memudahkan proses penerbitan buku buku penulis di tanah air Indonesia. Serta menjadi media sharing proses penerbitan buku.

### SIRKUIT TELEKOMUNIKASI NIRKABEL (KOMPONEN PASIF)

Copyright @2025 By Dr. Eng, Ir. Irfan Mujahidin, S.T., M.T., M.Sc., IPP. All right reserved

### Penulis

Dr. Eng, Ir. Irfan Mujahidin, S.T., M.T., M.Sc., IPP.

### **Desain Sampul**

Aswan Kreatif

### Tata Letak

Sofita HM

### Editor

Dr. Muhamad Husein Maruapey, Drs., M.Sc. Background isi buku di ambil dari <u>https://www.freepik.com/</u>

### Official

Depok, Sleman-Jogjakarta (Kantor) Penerbit Karya Bakti Makmur (KBM) Indonesia Anggota IKAPI/No. IKAPI 279/JTI/2021 081357517526 (Tlpn/WA)

### Website

<u>https://penerbitkbm.com</u>

www.penerbitbukumurah.com

Email

naskah@penerbitkbm.com

### Distributor

https://penerbitkbm.com/toko-buku/

Youtube Penerbit KBM Sastrabook Instagram @penerbit.kbmindonesia @penerbitbukujogja

### ISBN: 978-634-202-249-8

Cetakan ke-1, Maret 2025 15,5 x 23 cm, xvi + 142 halaman

lsi buku diluar tanggungjawab penerbit Hak cipta merek KBM Indonesia sudah terdaftar di DJKI-Kemenkumham dan isi buku dilindungi undang-undang.

> Dilarang keras menerjemahkan, memfotokopi, atau memperbanyak sebagian atau seluruh isi buku ini tanpa seizin penerbit karena beresiko sengketa hukum

### Sanksi Pelanggaran Pasal 113 Undang-Undang No. 28 Tahun 2014 Tentang Hak Cipta

- Setiap Orang yang dengan tanpa hak melakukan pelanggaran hak ekonomi sebagaimana dimaksud dalam Pasal 9 ayat (1) huruf i untuk Penggunaan Secara Komersial dipidana dengan pidana penjara paling lama 1 (satu) tahun dan/atau pidana denda paling banyak Rp 100.000.000 (seratus juta rupiah).
- 2. Setiap Orang yang dengan tanpa hak dan/atau tanpa izin Pencipta atau pemegang Hak Cipta melakukan pelanggaran hak ekonomi Pencipta sebagaimana dimaksud dalam Pasal 9 ayat (1) huruf c, huruf d, huruf f, dan/atau huruf h untuk Penggunaan Secara Komersial dipidana dengan pidana penjara paling lama 3 (tiga) tahun dan/atau pidana denda paling banyak Rp 500.000.000,000 (lima ratus juta rupiah).
- 3. Setiap Orang yang dengan tanpa hak dan/atau tanpa izin Pencipta atau pemegang Hak Cipta melakukan pelanggaran hak ekonomi Pencipta sebagaimana dimaksud dalam Pasal 9 ayat (1) huruf a, huruf b, huruf e, dan/atau huruf g untuk Penggunaan Secara Komersial dipidana dengan pidana penjara paling lama 4 (empat) tahun dan/atau pidana denda paling banyak Rp 1.000.000,000 (satu miliar rupiah).
- 4. Setiap Orang yang memenuhi unsur sebagaimana dimaksud pada ayat (3) yang dilakukan dalam bentuk pembajakan, dipidana dengan pidana penjara paling lama 10 (sepuluh) tahun dan/atau pidana denda paling banyak Rp 4.000.000,000 (empat miliar rupiah).

## KATA PENGANTAR

**P**uji syukur kami panjatkan kepada Tuhan Yang Maha Esa, karena atas rahmat-Nya, buku Sirkuit Komunikasi Nirkabel dapat terwujud dengan baik. Buku ini merupakan hasil karya dari Dr. Eng, Ir. Irfan Mujahidin, S.T., M.T., M.Sc., IPP, yang telah dengan tekun dan penuh dedikasi membahas berbagai konsep, teori, serta aplikasi dalam bidang komunikasi nirkabel, khususnya pada aspek sirkuit dan sistem yang mendasarinya.

Komunikasi nirkabel merupakan salah satu bidang yang berkembang sangat pesat dalam dekade terakhir, baik dalam skala teknologi maupun penggunaannya dalam kehidupan sehari-hari. Dengan kemajuan pesat pada teknologi komunikasi, pemahaman terhadap sirkuit yang mendukung sistem komunikasi nirkabel menjadi sangat penting, baik dari sisi akademis, riset, maupun aplikasi praktis di industri. Buku ini hadir sebagai kontribusi yang sangat relevan untuk memperkaya literatur tentang sirkuit komunikasi nirkabel dengan pendekatan yang komprehensif dan berbasis pada teori-teori dasar yang kuat serta penerapan yang mendalam.

Penulis buku ini, Dr. Eng, Ir. Irfan Mujahidin, S.T., M.T., M.Sc., IPP, dengan pengalaman dan keahliannya dalam bidang ini, berhasil menyajikan materi yang tidak hanya berbobot secara ilmiah tetapi juga mudah dipahami oleh para pembaca, baik itu mahasiswa, praktisi, maupun peneliti yang tertarik pada perkembangan teknologi komunikasi nirkabel. Setiap bab disusun dengan cermat, memberikan penjelasan yang mendalam namun tetap mempertahankan keterbacaan yang tinggi untuk memudahkan pemahaman para pembaca.

Buku ini diharapkan dapat memberikan sumbangan pemikiran dan pengetahuan yang bermanfaat bagi pengembangan ilmu pengetahuan dan teknologi di bidang komunikasi nirkabel. Semoga buku ini dapat menjadi referensi yang berharga dalam pengembangan riset serta sebagai acuan dalam praktik dunia industri yang semakin membutuhkan keahlian di bidang komunikasi nirkabel.

Akhir kata, kami mengucapkan terima kasih kepada semua pihak yang telah mendukung terselesainya buku ini. Semoga buku ini dapat memberi manfaat yang sebesar-besarnya bagi para pembaca dan menjadi bagian penting dalam perkembangan ilmu pengetahuan dan teknologi komunikasi nirkabel.

Penulis Semarang, 25 Januari 2025

Dr. Eng, Ir. Irfan Mujahidin, S.T., M.T., M.Sc., IPP

## DAFTAR ISI

| КАТА  | PENGANTAR                          | i   |
|-------|------------------------------------|-----|
| DAFT  | AR ISI                             | iii |
| DAFT  | AR GAMBAR                          | v   |
| BAB 1 | INSTRUMEN IMPLEMENTASI             | 1   |
| A.    | Instrumen Ukur                     | 2   |
| B.    | Instrumen Desain                   | 10  |
| BAB 2 | DESAIN SALURAN TRANSMISI MIKROSTIP | 23  |
| A.    | Landasan Teori                     |     |
| B.    | Alat dan Bahan                     |     |
| C.    | Langkah Eksperimen                 |     |
| D.    | Hasil Eksperimen                   | 47  |
| E.    | Analisis                           | 52  |
| F.    | Kesimpulan                         | 53  |
| BAB 3 | DESAIN KONVERTER IMPEDANSI MULTI   |     |
| SEGM  | ENT                                | 55  |
| A.    | Landasan Teori                     | 55  |
| B.    | Alat dan Bahan                     | 59  |
| C.    | Langkah Kerja                      | 60  |
| D.    | Hasil Eksperimen                   | 70  |
| E.    | Analisa                            | 71  |
| F.    | Kesimpulan                         | 72  |
| BAB 4 | PEMBAGI DAYA WILKINSON             | 73  |
| A.    | Landasan Teori                     |     |
| B.    | Alat dan Bahan                     | 83  |

| C.                | Langkah Kerja                    |     |
|-------------------|----------------------------------|-----|
| D.                | Hasil Eksperimen                 |     |
| E.                | Analisa                          |     |
| F.                | Kesimpulan                       |     |
| BAB 5             | FILTER BAND PASS JALUR MIKROSTIP |     |
| BERP              | ASANGAN                          | 111 |
| А.                | Landasan Teori                   |     |
| B.                | Alat dan Bahan                   |     |
| C.                | Langkah Kerja                    |     |
| D.                | Hasil Eksperimen                 |     |
| E.                | Analisa                          |     |
| F.                | Kesimpulan                       |     |
| DAFTAR PUSTAKA137 |                                  |     |
| PROFIL PENULIS141 |                                  |     |

## DAFTAR GAMBAR

| Gambar | 1.1 Pengaturan pengukuran dasar yang terdiri dari<br>perangkat yang diuji yang tertanam dalam komponen<br>instrument yang terhubung ke VNa | 2 |
|--------|----------------------------------------------------------------------------------------------------|---|
| Gambar | 1.2 Tampilan Vecto Network Analyzer                                                                                                    | 3 |
| Gambar | 1.3 Tampilan Tombol VNA                                                                                                    | 4 |
| Gambar | 1.4 Tampilan tombol fungsi pada Vector Network<br>Anlyzer                                                                                  | 5 |
| Gambar | 1.5 Tampilan tombol fungsi pada Vector Network<br>Anlyzer                                                                                  | 6 |
| Gambar | 1.6 Tampilan socket DUT pada alat Vector Network<br>Analyzer                                                                               | 7 |
| Gambar | 1.7 Tampilan Kalibrasi pada Vector Network<br>Analyzer                                                                                     | 9 |
| Gambar | 1.8 Tampilan Kalibrasi pada Vector Network Analyzer 1                                                                                      | 0 |
| Gambar | 1.9 Tampilan New Workspace Wizard pada ADS Ketika<br>ingin membuat ruang kerja1                                                            | 5 |
| Gambar | 1.10 Tampilan pemilihan Libraries sesuai kebutuan<br>dalam pekerjaal desain aktual                                                         | 6 |

| Gambar           | 1.0.11 Tampilan memberi nama untuk Workspace pada<br>ADS 2011                                                                                              |
|------------------|----------------------------------------------------------------------------------------------------|
| Gambar           | 1.12 Tampilan pemilihan Unit yang diinginkan selama<br>desain pada ADS 201117                                                                              |
| Gambar           | 1.13 Tampilan Workspace setelah dibuat pada ADS 18                                                                                                    |
| Gambar           | 1.14 Tampilan membuat schematic baru di dalam<br>Workspace pada ADS 19                                                                                     |
| Gambar           | 1.15 Tampilan schematic baru dibuat pada ADS 2011                                                                                                    |
| Gambar           | 1.16 Tampilan Dasar menunjukan Perpustakaan Lumped with Artwork                                                                                            |
| Gambar           | 1.17 Tampilan rangkaian yang akan di desain pada<br>ADS 20                                                                                                 |
| Gambar           | 1.18 Tampilan Dasar menunjukan Perpustakaan Lumped with Artwork 21                                                                                         |
| Gambar           | 1.19 Tampilan hasil simulasi yang didapatkan setelah<br>konfigurasi pada<br>ADS                                                                            |
| Gambar           | 1.20 Tampilan jendela utama pada Workspace untuk<br>melihat sel schematic dan tampilan data                                                                |
| Gambar           | 2.1 Tampilan membuat Workspace baru untuk memulai projek pada ADS                                                                                          |
| Gambar           | 2.2 Tampilan New Schematic setelah membuat<br>Workspace baru pada ADS                                                                                      |
| Gambar<br>L      | 2.3 Tampilan beberapa Fungsi yang menonjolkan<br>.ineCalc dari Tools "Layout" pada ADS                                                                     |
| Gambar<br>d      | 2.4 Tampilan Konfigurasi LineCalc untuk spesifikasi<br>lesain yang di inginkan                                                                             |
| Gambar<br>d<br>b | 2.5 Tampilan Konfigurasi LineCalc setelah di konfigurasi<br>lengan tujuan memastikan jalur mikrostrip dapat<br>perfungsi dengan baik pada frekuensi tinggi |

| Gambar | <ul><li>2.6 Tampilan Konfigurasi LineCalc dengan frekuensi</li><li>1000Ghz, lebar 3.044mm, panjang 104.85, dan tinggi</li><li>1.6mm</li></ul> |
|--------|----------------------------------------------------------------------------------------------------|
| Gambar | <ul><li>2.7 Tampilan Konfigurasi LineCalc dengan frekuensi</li><li>2000Ghz, lebar 0.144mm, panjang 52.49, dan tinggi</li><li>0.08mm</li></ul> |
| Gambar | 2.8 Tampilan Parts ketika mencari Tlines Microstrip pada<br>ADS                                                                               |
| Gambar | 2.9 Tampilan setelah memilih parts yang<br>dibutuhkan                                                                                         |
| Gambar | 2.10 Tampilan Parts ketika mencari Simulation S-Param pada ADS                                                                                |
| Gambar | 2.11 Tampilan setelah memilih parts yang<br>dibutuhkan                                                                                        |
| Gambar | 2.12 Tampilan Parts ketika mencari MLIN pada library<br>Simulation-S_param dan mengubah konfigurasi pada<br>parts tersebut                    |
| Gambar | 2.13 Tampilan ketika rangkaian sudah selesai dan siap di simulasi                                                                             |
| Gambar | 2.14 Tampilan proses ketika sedang di simulasi                                                                                                |
| Gambar | 2.15 Tampilan ketika proses sudah selesai dan cell siap di konfig                                                                             |
| Gambar | 2.16 Tampilan ketika Rectangular port ditambahkan pada<br>board untuk mengukur parameter_S dari rangkaian 37                                  |
| Gambar | 2.17 Tampilan ketika konfigurasi Grafik yang akan di<br>hasilkan dengan menunjukkan efisiensi transmisi dan<br>pantulan daya                  |
| Gambar | 2.18 Tampilan setelah di konfigurasi pada menu<br>awal                                                                                        |

| Gambar | 2.19 Tampilan ketika konfigurasi untuk menandai titik-<br>titik penting pada grafik untuk mengetahui frekuensi dan<br>level dB yang relevan |
|--------|----------------------------------------------------------------------------------------------------|
| Gambar | 2.20 Tampilan ketika akan konfigurasi tools Smith pada<br>pojok kiri layar                                                                  |
| Gambar | 2.21 Tampilan konfigurasi sesuai dengan materi<br>jobsheet                                                                                  |
| Gambar | 2.22 Tampilan konfigurasi grafik pada bentuk ke-2 40                                                                                        |
| Gambar | 2.23 Proses pemotongan PCB 41                                                                                                    |
| Gambar | 2.24 Gambar kertas yang sudah di print menempel pada<br>PCB                                                                                 |
| Gambar | 2.25 Gambar sedang menyetrika gambar print dengan<br>PCB dengan maksud gambar dapat tergambar jelas pada<br>PCB                             |
| Gambar | 2.26 Proses memasukan PCB kedalam cairan khusus 42                                                                                          |
| Gambar | 2.27 Proses menyiapkan cairan keras yang sudah disiapkan                                                                                    |
| Gambar | 2.28 Proses PCB sedang direndam pada cairan khusus                                                                                          |
| Gambar | 2.29 Hasil pada PCB yang sudah selesai di Fabrikasi 44                                                                                      |
| Gambar | 2.30 Tampilan awal dari NANOVNA-SAVER                                                                                                    |
| Gambar | 2.31 Tampilan ketika ingin menghubungkan perangkat<br>NanoVNA ke laptop                                                                     |
| Gambar | 2.32 Konfigurasi Frequency pada NanoVNA                                                                                                    |
| Gambar | 2.33 Proses pemberian marker pada frequency yang diinginkan                                                                                 |
| Gambar | 2.34 Hasil pengukuran Return Loss dan vswr dari data yang diberikan                                                                         |
| Gambar | 2.35 Hasil Fabrikasi pada komponen                                                                                                    |

| Gambar | 2.36 Hasil simulasi pada Frequency pada<br>komponen                                                                       | 7 |
|--------|----------------------------------------------------------------------------------------------------|---|
| Gambar | 2.37 Grafik Jalur Mikrostrip 50 Ohm merupakan hasil pengukuran menggunakan Nano VNA                                       | 8 |
| Gambar | 2.38 design $\lambda$ / 4 Mode Open 4                                                                                     | 8 |
| Gambar | 2.39 Fabrikasi - $\lambda$ / 4 Mode Open 4                                                                                | 9 |
| Gambar | 2.40 design $\lambda$ / 2 Mode Open                                                                                       | 9 |
| Gambar | 2.41 Fabrikasi - $\lambda$ / 2 Mode Open                                                                                  | 9 |
| Gambar | 2.42 Tampilan Respon Frequency Pernadinagan antara Pengukuran (Mea) dan Simulasi (Sim) pada 2.4Ghz $\lambda/4$ mode Open  | 0 |
| Gambar | 2.43 Tampilan Respon Frequency Pernadinagan antara Pengukuran (Mea) dan Simulasi (Sim) pada 2.4Ghz $\lambda/2$ mode Open  | 0 |
| Gambar | 2.44 design $\lambda$ / 4 Short Mode                                                                                      | 0 |
| Gambar | 2.45 Fabrikasi - $\lambda$ / 4 Mode Open                                                                                  | 1 |
| Gambar | 2.46 design $\lambda$ / 2 Short Mode                                                                                      | 1 |
| Gambar | 2.47 Fabrikasi - $\lambda$ / 2 Mode Open                                                                                  | 1 |
| Gambar | 2.48 Tampilan Respon Frequency Pernadinagan antara Pengukuran (Mea) dan Simulasi (Sim) pada 2.4Ghz $\lambda/4$ mode Short | 2 |
| Gambar | 2.49 Tampilan Respon Frequency Pernadinagan antara Pengukuran (Mea) dan Simulasi (Sim) pada 2.4Ghz $\lambda/2$ mode Short | 2 |
| Gambar | 3.1 Tampilan jalur Transmisi Segmented                                                                                    | 6 |
| Gambar | 3.2 Tampilan rangkaian yang akan di simulasi 6                                                                            | 1 |
| Gambar | 3.3 Proses untuk mensimulasikan alat, dengan cara<br>Generate Layout                                                      | 1 |
| Gambar | 3.4 Tampilan desain yang sudah dibuat pada ADS                                                                            | 2 |

| Gambar | 3.5 Tampilan menu tools untuk menggabungkan layout simulasi                                 |
|--------|---------------------------------------------------------------------------------------------|
| Gambar | 3.6 Proses meng-export file desain menuju file autocad.63                                   |
| Gambar | 3.7 Pengukuran PCB untuk mendapatkan ukuran yang pas                                        |
| Gambar | 3.8 Proses pemotongan PCB untuk membentuk PCB yang rapi                                     |
| Gambar | 3.9 Menempelkan hasil print ke bahan PCB yang sudah di potong                               |
| Gambar | 3.10 Proses menempelkan kertas dengan PCB agar tidak<br>mudah lepas ketika proses berlanjut |
| Gambar | 3.11 Proses pembersihan Kertas PCB                                                          |
| Gambar | 3.12 Proses menyiapkan cairan khusus untuk membentuk tembaga PCB                            |
| Gambar | 3.13 Proses menggerakkan PCB naik turun agar dapat terbentuk secara perlahan                |
| Gambar | 3.14 Tampilan hasil Fabrikasi 67                                                            |
| Gambar | 3.15 Tampilan awal dari NANOVNA-SAVER                                                       |
| Gambar | 3.16 Tampilan menu menghubungkan perangkat<br>NanoVNA ke laptop                             |
| Gambar | 3.17 Tampilan Sweep Control untuk menentukan center frequency serta rentang frequency       |
| Gambar | 3.18 Tampilan marker pada frekuensi yang ingin<br>ditentukan sebagai rentang frequency      |
| Gambar | 3.19 Tampilan hasil pengukuran dari software NANOVNA-SAVER                                  |
| Gambar | 3.20 Hasil Eksperimen                                                                       |
| Gambar | 3.21 Hasil Eksperimen Grafik S11 > -15 dB 71                                                |
| Gambar | 4.1 Bentuk Fisik Wilkinson Power Divider                                                    |

| Gambar | 4.2 Rangkaian Wilkinson Power Divider                                                          |
|--------|------------------------------------------------------------------------------------------------|
| Gambar | 4.3 Rangkaian Even-Mode77                                                                      |
| Gambar | 4.4 Rangkaian Even-Mode78                                                                      |
| Gambar | 4.5 Rangkaian Odd-Mode 79                                                                      |
| Gambar | 4.6 Rangkaian Odd-Mode 81                                                                      |
| Gambar | 4.7 Rangkaian Three-section Wilkinson Power Divider. 82                                        |
| Gambar | 4.8 Bahan komponen yang akan digunakan untuk<br>rangkaian                                      |
| Gambar | 4.9 Tampilan rangkaian setelah dirangkai                                                       |
| Gambar | 4.10 Tampilan akan melakukan simulasi dengan cara<br>generate layout                           |
| Gambar | 4.11 Hasil Rangkaian setelah di simulasi                                                       |
| Gambar | 4.12 Proses menggabungkan bentuk rangkaian tersebut menjadi satu                               |
| Gambar | 4.13 Tampilan tools yang akan mengkonfigurasi Resolusi<br>Penyesuaian                          |
| Gambar | 4.14 Proses konfigurasi Preferensi Layout untuk<br>mengubah Snap Grid "X" dan "Y" pada spacing |
| Gambar | 4.15 Tampilan fungsi untuk buka titik kunci objek                                              |
| Gambar | 4.16 Proses untuk menghaluskan hasil rangkaian dengan<br>cara Flatten pada komponen            |
| Gambar | 4.17 Proses menggambar ulang sudut dengan tools<br>Poligon                                     |
| Gambar | 4.18 Tampilan hasil setelah diperbaiki sudut dengan tools<br>Poligon                           |
| Gambar | 4.19 Proses untuk konfigurasi pada Substrate                                                   |
| Gambar | 4.20 Proses konfigurasi Layout Layer pada Substrate 90                                         |
| Gambar | 4.21 Proses menambahkan Port pada beberapa titik penting                                       |

| Gambar | 4.22 Tampilan Port pada titik penting                                 |
|--------|-----------------------------------------------------------------------|
| Gambar | 4.23 Tampilan Port pada titik penting                                 |
| Gambar | 4.24 Tampilan Akhir setelah menambahkan Port                          |
| Gambar | 4.25 Konfigurasi Port type menjadi Internal                           |
| Gambar | 4.26 Tampilan Konfigurasi Port Type                                   |
| Gambar | 4.27 Proses mengubah Mesh Frequency menjadi<br>10Ghz                  |
| Gambar | 4.28 Tampilan menu konfigurasi Mesh Frequency menjadi 10Ghz           |
| Gambar | 4.29 Proses konfigurasi simulasi pada S-Parameters 94                 |
| Gambar | 4.30 Tampilan menu S-Parameters dan konfigurasi S-<br>Parameters      |
| Gambar | 4.31 Aktivitas meng-export file desain menjadi file<br>Autocad        |
| Gambar | 4.32 Tampilan ketika file dibuka pada Autocad                         |
| Gambar | 4.33 Proses pemotongan PCB sesuai ukuran                              |
| Gambar | 4.34 Menempelkan Print kepada PCB                                     |
| Gambar | 4.35 Proses menempelkan kertas dengan PCB gunakan<br>Setrik           |
| Gambar | 4.36 Proses mendinginkan PCB dengan memasukan ke dalam air            |
| Gambar | 4.37 Proses penggabungan cairan khusus untuk<br>membentuk tembaga PCB |
| Gambar | 4.38 Proses pembentukan tembaga PCB dengan cara digeser berulang      |
| Gambar | 4.39 Hasil pembentukan Tembaga PCB                                    |
| Gambar | 4.40 Hasil setelah semua connector di solder100                       |
| Gambar | 4.41 Tampilan awal dari NANOVNA-SAVER101                              |

| Gambar      | 4.42 Menu tampilan ketika mengubungkan perangkat<br>NanoVNA ke laptop101                               |
|-------------|----------------------------------------------------------------------------------------------------|
| Gambar      | 4.43 Tampilan menu untuk konfigurasi Sweep Control termasuk center frequency, dan rentang frequency102 |
| Gambar      | 4.44 Pemberian maker pada frequency yang diinginkan                                                    |
| Gambar      | 4.45 Hasil pengukuran pada software NanoVNA-<br>SAVER                                                  |
| Gambar      | 4.46 Hasil Eksperimen Fabrikasi103                                                                     |
| Gambar<br>S | 4.47 Hasil pengukuran pada software NanoVNA-<br>AVER104                                                |
| Gambar      | 4.48 Hasil Grafik Jumlah Refleksi Setiap Port 1104                                                     |
| Gambar      | 4.49 Hasil Grafik Jumlah Refleksi Setiap Port 2105                                                     |
| Gambar      | 4.50 Hasil Grafik Jumlah Refleksi Setiap Port 2105                                                     |
| Gambar      | 4.51 Hasil Grafik Isolasi antara dua port106                                                           |
| Gambar      | 4.52 Hasil Grafik Kehilangan daya keluaran S21106                                                      |
| Gambar      | 4.53 Hasil Grafik Kehilangan daya keluaran S22107                                                      |
| Gambar      | 4.54 Hasil Grafik Ketidakseimbangan fase kurang dari dua fase                                          |
| Gambar      | 5.1 Tabel dari 10 Canonical Coupled Line Circuits113                                                   |
| Gambar      | 5.2 Gambar MCFIL dan Equivalent Circuit                                                                |
| Gambar      | 5.3 Gambar Coupled-Line Bandpass Filters119                                                            |
| Gambar      | 5.4 Tampilan ADS dalam membuat New Workspace121                                                        |
| Gambar      | 5.5 Bahan untuk membuat Rangkaian122                                                                   |
| Gambar<br>i | 0.6 Rangkaian setelah dirangkai akan terlihat seperti<br>ni122                                         |
| Gambar<br>L | 5.7 Simulasikan Rangkaian dengan Generate<br>ayout123                                                  |

| Gambar | 5.8 Gambar Simulasi Rangkaian dalam Layout akan terlihat seperti berikut123               |
|--------|-------------------------------------------------------------------------------------------|
| Gambar | 5.9 Proses menggabungkan semua bentuk menjadi satu kesatuan                               |
| Gambar | 5.10 Foto hasil Rangkaian setelah digabungkan menjadi satu124                             |
| Gambar | 5.11 Proses meng-export file desain menjadi file<br>Autocad                               |
| Gambar | 5.12 Tampilan hasil setelah diexport akan terlihat seperti<br>ini                         |
| Gambar | 5.13 Proses pemotongan PCB125                                                             |
| Gambar | 5.14 Pembersihan PCB dengan gunakan kertas amplas                                         |
| Gambar | 5.15 Proses Penempelan Kertas dengan PCB sebagai<br>bentuk dasar Tembaga PCB126           |
| Gambar | 5.16 Proses pencampuran Cairan khusus untuk<br>pembentukan Tembaga PCB127                 |
| Gambar | 5.17 Proses pembentukan PCB dengan cara digeser berulang                                  |
| Gambar | 5.18 Hasil Fabrikasi Etching128                                                           |
| Gambar | 5.19 Tampilan awal dari NANOVNA-SAVER129                                                  |
| Gambar | 5.20 Tampilan menu menghubungkan perangkat ke<br>laptop129                                |
| Gambar | 5.21 Tampilan menu konfigurasi Sweep Control Center<br>Frequency dan Rentang Frequency130 |
| Gambar | 5.22 Pilih marker pada frequency yang diinginkan130                                       |
| Gambar | 5.23 Hasil pengukuran pada software NanoVNA-<br>SAVER                                     |
| Gambar | 5.24 Grafik Pengukuran Return Loss                                                        |
| Gambar | 5.25 Grafik pengukuran Insertion Loss                                                     |
|        |                                                                                           |

| Gambar 5.26 Grafik Pengukuran return loss dan Insertion Loss |     |
|--------------------------------------------------------------|-----|
| Eksperimen 1                                                 | 133 |
| Gambar 5.27 Grafik Pengukuran return loss dan Insertion Loss |     |
| Eksperimen 2                                                 | 133 |

### DAFTAR PUSTAKA

Advanced Digital System Design, KeySight Corp. (2011). *Advanced Digital System Design.* In Advanced Digital System Design.

- Balanis, C. A. (2016). [Book] *Antenna theory: Analysis and Design*. WILEY Book.
- Balanis, C. E. (2005). Antenna Theory: Analysis and Design, 3rd Edition - Constantine A. Balanis. In Book. https://doi.org/10.1049/ep.1982.0113
- Ghione, G., & Pirola, M. (2017). *Directional Couplers and Power Dividers.* In Microwave Electronics. https://doi.org/10.1017/9781316756171.005
- Lu, P., Song, C., & Huang, K. M. (2020). A Two-Port Multipolarization Rectenna with Orthogonal Hybrid Coupler for Simultaneous Wireless Information and Power Transfer (SWIPT). IEEE Transactions on Antennas and Propagation, 68(10). https://doi.org/10.1109/TAP.2020.2993096
- Mujahidin, I. (2018). *Directional Couplers*. In http://antenapropagasi.blogspot.com/2018/11/directionalcouplers.html (Issue 1).
- Mujahidin, I. (2020a). A Compct 5.8 GHz CPW Double Square Edge Antenna With BPF Stepped Impedance Resonator. PRotek :

Jurnal Ilmiah Teknik Elektro. https://doi.org/10.33387/protk.v7i2.2026

- Mujahidin, I. (2020b). A Compct 5.8 GHz CPW Double Square Edge Antenna With BPF Stepped Impedance Resonator. PRotek : *Jurnal Ilmiah Teknik Elektro.* https://doi.org/10.33387/protk.v7i2.2026
- Mujahidin, I., & Kitagawa, A. (2021). *CP Antenna with 2 × 4 Hybrid Coupler for Wireless Sensing and Hybrid RF Solar Energy Harvesting.* Sensors (Switzerland), 21, 1–20. https://doi.org/10.3390/s21227721
- Mujahidin, I., & Kitagawa, A. (2023). *Ring slot CP antenna for the hybrid electromagnetic solar energy harvesting and IoT application.* Telkomnika (Telecommunication Computing Electronics and Control), 21(2), 290–301. https://doi.org/10.12928/TELKOMNIKA.v21i2.24739
- Pozar, D. M. (2002). *Microwave and RF wireless systems : Solution manual*. In Ieee Microwave Magazine (Vol. 3, Issue 1).
- Pozar, D. M. (2014). *Microwave Engineering 4th Ed*. In Igarss 2014. https://doi.org/10.1007/s13398-014-0173-7.2
- Pozar, D. M. (2017). *Microwave engineering* / David M. Pozar. In Microwave engineering.
- Prasetya, D. A., & Mujahidin, I. (2020a). 2.4 GHz Double Loop Antenna with Hybrid Branch-Line 90-Degree Coupler for Widespread Wireless Sensor. https://doi.org/10.1109/eeccis49483.2020.9263477
- Prasetya, D. A., & Mujahidin, I. (2020b). 2.4 GHz Double Loop Antenna with Hybrid Branch-Line 90-Degree Coupler for Widespread Wireless Sensor. 2020 10th Electrical Power, Electronics, Communications, Controls and Informatics Seminar (EECCIS), 298–302. https://doi.org/10.1109/EECCIS49483.2020.9263477

Rohde & Schwarz GmbH & Co. (2015). Vector network analyzers. RF and Microwave Measurement Techniques.

Tanaka, Y., Kanai, K., Hasaba, R., Sato, H., Koyanagi, Y., Ikeda, T., Tani, H., Kajiwara, S., & Shinohara, N. (2019). A Study of Improve Efficiency of Broad-Angle Rectenna Using Hybrid Coupler. 2019 IEEE Wireless Power Transfer Conference, WPTC 2019.
https://doi.org/10.1100/WPTC45512.2010.0055514

https://doi.org/10.1109/WPTC45513.2019.9055514

140 – Dr. Eng, Ir. Irfan Mujahidin., S.T., M.T., M.Sc. IPP.

## PROFIL PENULIS

### Dr. Eng, Ir. Irfan Mujahidin., S.T., M.T., M.Sc. IPP.

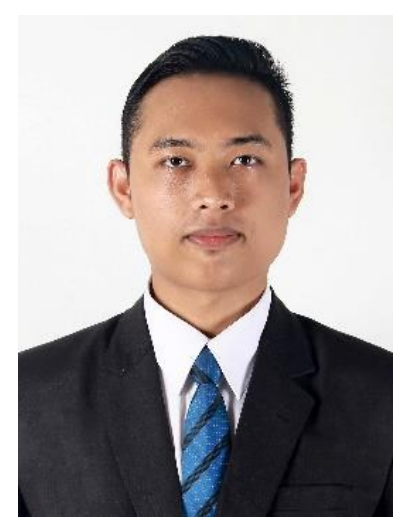

adalah seorang Penulis dosen studi Teknik program telekomunikasi. Politeknik Negeri Semarang. Penulis lahir di Banyuwangi, Iawa Timur. Indonesia, pada tahun 1992. Latar Pendidikan penulis adalah memperoleh gelar doctoral di Teknik Elektro dan Ilmu Komputer di Universitas Kanazawa, Jepang, pada tahun 2022. Penulis memperoleh gelar Sarjana Teknik Elektro dari Universitas

Brawijaya, Malang, Indonesia, pada tahun 2015. Master of Science dari Institut Teknik Komunikasi, National Sun Yat-sen University, Kaohsiung, Taiwan, Republik Tiongkok, pada tahun 2018 dan gelar profesi insinyur pada tahun 2021 sebagai praktisi dan peneliti bidang antenna dan propagasi. Minat penelitiannya saat ini meliputi desain antena pada pemanenan energi RF, jaringan sensor nirkabel, aplikasi Internet-of-Things, transmisi daya nirkabel, dan desain sirkuit RF. Lebih lengakap bisa di telusuri memlalui akun repositori publikasi berikut : D 0000-0002-5451-941X, 🛛 4028CH8AAAAJ, 🖾 57163783300, C AAM-4798-2020.

Penulis dapat dihubungi di email: irfan.mujahidin@polines.ac.id